# バージョンアップする

# (はじめに)

- バージョンアップには約120分かかります。
- 走行中でもバージョンアップできます。 なお、走行中の振動などでバージョンアップ に時間がかかることがあります。
- ●アイドリングストップ搭載車の場合、バー ジョンアップ作業前にアイドリングストップ 機能をOFFにしてください。
- アイドリングが禁止されている地域があり ますので、地域の条例等に従ってください。
- エンジンをかけずに長時間 ACC を ON にして バージョンアップを行うと、バッテリーが上がる 原因となります。
- バージョンアップを開始すると、完了するまで ナビゲーションの機能(ナビ機能・オーディオ 機能)はご使用になれません。
- ETC 車載器を接続している場合、バージョン アップ中は、料金案内、料金履歴などの音声 案内は ETC 車載器より行われます。
- 更新作業中、ごくまれに「HDDが異常です」 と表示されることがありますが、故障ではあ りません。数分後に更新作業を再開します。
- 更新セットアップ用SDメモリー カードをナビゲーションに挿入する ● 更新セットアップ用 SD メモリーカード は、ロックしないでください。 ● すでに SD メモリーカードが入ってい ないか確認してください。 CN-HDS910TD/CN-HDS915TD/ CN-HDS960TD/CN-HDS965TDの場合 エンジンを切った状態で、 SDメモリーカードを挿入する
  - CN-HDS940TD/CN-HDS945TDの場合
    - ■エンジンをかけ (またはACCをONにして)、 SDメモリーカードを挿入する 2 車のエンジンを切る (ACCをOFFにする)
- エンジンをかけ、ディスク挿入の 2 メッセージが表示されたら、年度更 新用地図ディスクをナビゲーション に挿入する
  - すでにディスクが入っていないか確認 してください。
  - プログラムと地図データの読み込みを 開始します。(約120分)

- プログラムの読み込みが完了したら、 更新セットアップ用SDメモリー
- カードを取り出す
- 必ず更新セットアップ用 SD メモリー カードを取り出してください。 SD メモリーカードが残ったままエンジンを 切り (ACCを OFF にして)、再びエンジンを かける (ACC を ON にする) と、バージョン アップが正常に完了しません。そのときは、 再度バージョンアップを行ってください。
- 年度更新用地図ディスクを 4 取り出す
- 車のエンジンを切り、 5 再度エンジンをかける
  - するまたは確認を選ぶ
- 6 ●追加された新機能と更新された地図を ご使用になれます。
  - インテリジェントルートのデータがあ る場合は、データの変換を行います。 (数分かかる場合があります。)

### バージョンアップを中断するには

エンジンを切る (ACC を OFF にする)

バージョンアップが完了するまで、更新セット アップ用 SD メモリーカードを絶対に取り出さ ないでください。

■バージョンアップを再開するには エンジンをかける

途中再開画面が表示されます。

#### 2 現在地 を押す バージョンアップが再開されます。

- 「バージョンアップを確認する MENU → 情報 / 設定 → 情報 → システム情報 → 拡張ユニット情報を選ぶ バージョンを確認する 2 BUIETOOTH 1- # ...ON ...OFF 4HEXC\*\*
  - 「バージョン 4HEXC \* \* |と表示さ れていることを確認してください。 (\*には数字が入ります。)

初期設定

## リヤビューカメラの映像を調整する

- リヤビューカメラの映像調整ができるよう になりました。バージョンアップ時は TV/ DVD(VCD)/VTRの映像調整と同じ設定値 になります。
- ●リヤビューカメラの設定(カメラ割込み・ スケール表示\*)は、情報/設定メニューの 「初期設定」→リヤビューカメラに移動しました。
- ※「カメラスケール」から「スケール表示」に 名称が変更されました。

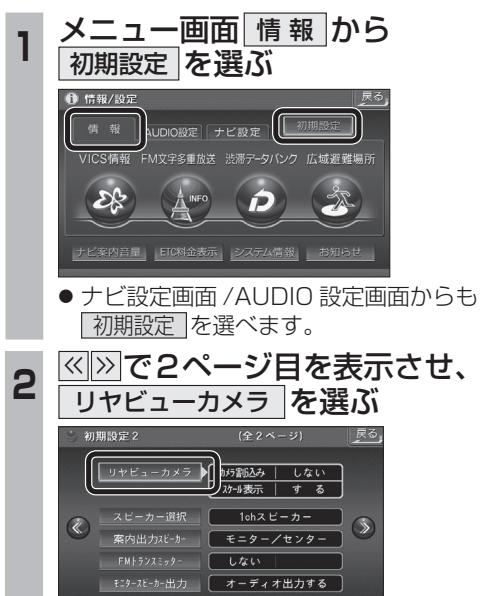

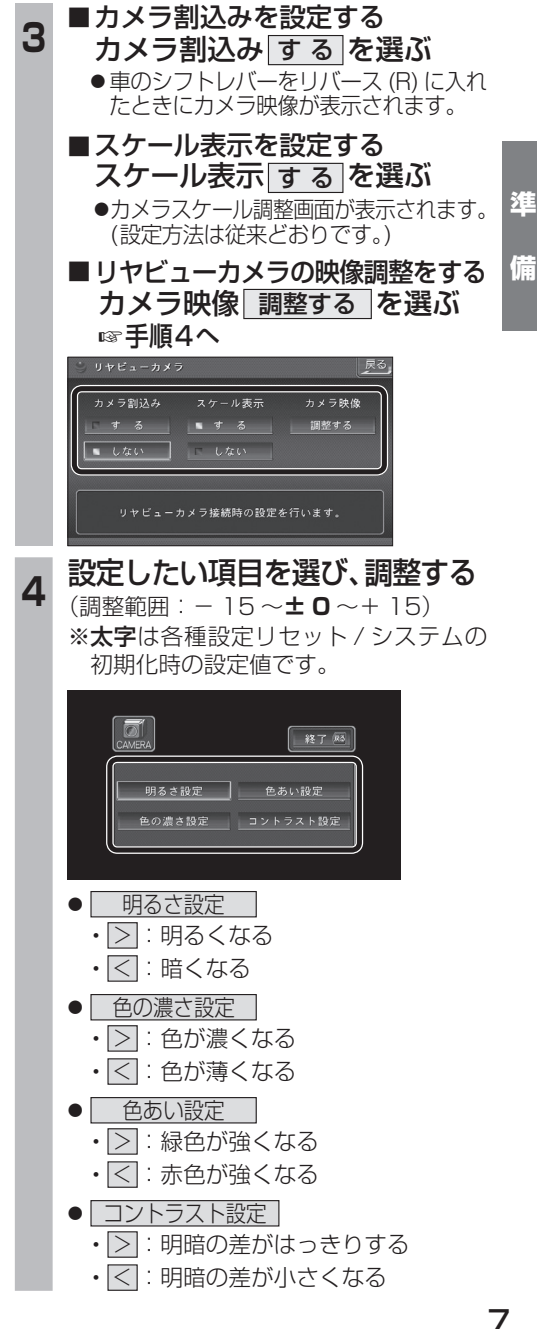